# **New Supplier**

## **New Supplier Creation**

In order to purchase any item or service or reimburse or pay a person or supplier, We must first have a 10-digit Supplier ID created within NU Financials. This process takes 24-48 hours once the proper documents are procured.

## **Needed Forms**

- A W-9 (or W-8 for a foreign vendor) must be filled out on the most current version the government has provided: <u>https://www.irs.gov/pub/irs-pdf/fw9.pdf</u>
  - Most companies/individuals will already have this on file and it must be the most current version of the form from the IRS
  - The form must be signed within the last 12 months to be accepted by Vendor Processing
- A Conflict of Interest Form (COI) must be submitted which is filled out by the person requesting the Supplier be added to the system: <u>https://www.northwestern.edu/financial-operations/policies-procedures/purchasing/conflict-of-interest-certification-statement.pdf</u> We sign as the submitter into the portal, only sign as the selector (wet or digital signature w/date/time stamp)
  - This form must have a wet signature or a certified signature with a time/date stamp (e.g. Adobe certified signature process)
  - Please provide an email address to accept PO's (Usually found on their website if you do not already have an established contact)
- Please provide the reasoning for the request (e.g. item(s)/services being requested and why)
- If a vendor is inactive for an extended period of time, it must be reactivated and go through the same process as a new supplier

#### **Additional Information**

- Adding a Supplier: <u>https://www.northwestern.edu/procurement/purchasing/vendor-file-management/add-a-supplier.html</u>
- Modifying a Supplier: <a href="https://www.northwestern.edu/procurement/purchasing/vendor-file-management/modify-existing-supplier.html">https://www.northwestern.edu/procurement/purchasing/vendor-file-management/modify-existing-supplier.html</a>
- Shipping Information: https://www.northwestern.edu/procurement/policies-forms/resources/shipping-guide.html
- Employee vs Independent Contractor: <a href="https://hr.northwestern.edu/for-managers/payroll-administration/independent-contractor/distinguishing-contractor-work.html">https://hr.northwestern.edu/for-managers/payroll-administration/independent-contractor/distinguishing-contractor-work.html</a>
- Independent Contractors: <a href="https://hr.northwestern.edu/for-managers/payroll-administration/independent-contractor/">https://hr.northwestern.edu/for-managers/payroll-administration/independent-contractor/</a>
- Contracted Services Form for IC: <a href="https://www.northwestern.edu/financial-operations/policies-procedures/forms/contractedservices.pdf">https://www.northwestern.edu/financial-operations/policies-procedures/forms/contractedservices.pdf</a>
- Some suppliers will require credit references and proof of 501(c)(3) status, please contact the Business Office for these items

## **Supplier ID Example**

| 0000016649 | THERMO FISHER<br>SCIENTIFIC |
|------------|-----------------------------|
|------------|-----------------------------|

## **New Supplier**

## New Supplier Submission

Once the forms have been secured:

- Navigate within NU Financials to Menu>Suppliers>Supplier Registration>Register Suppliers
  - This page will take a long time to load, that is normal
- The first page will need to have the 'Supplier/Independent Contractor' radio button selected (below, left) then press 'Next.'
- The second page (below, right) will need the Tax ID, Entity Name (legal name NOT nickname), Classification selected as 'Supplier,' and the justification for the supplier addition written inside the 'Comments' box.
- Add attachments on this second page the W9/W8 and the COI then press 'Next.'

| Welcome                                           | Identifying Information                                                                                                    | ∆ddresses                                                                                                    | Submit                                                                                                    |         | Welcome                                                                                                    | Identifying Information                                                                                | Addresses | Submit                          |
|---------------------------------------------------|----------------------------------------------------------------------------------------------------|----------------------------------------------------------------------------------------------------|----------------------------------------------------------------------------------------------------|---------|----------------------------------------------------------------------------------------------------|----------------------------------------------------------------------------------------------------|-----------|---------------------------------|
| elcome - Step 1 of 4                              | New                                                                                                    | Supplier Registration                                                                                                    | kit   4 Previous Next >                                                                                                |         | Identifying Information - Step 2<br>Use the Add Attachment link (right of the Suppli<br>- For Reimbursements: Visitor Expense Rept, R<br>- For Independent Contractors: W&IW& CO1, &<br>- For Buinsesses: W&IW& CO1 | 2 of 4<br>er name) for the following required documents:<br>eseipt, etc<br>indiv Worker Classification | Exit      | Save for Later    Previous Next |
| U                                                 | se this online form to register new suppliers (includi<br>Begin by se                                                                     | ing individuals/reimbursements) t<br>lecting an activity in the box below                                                       | hat will be paid through Accounts P<br>w.                                                                              | ayable. | Unique ID & Company Profile (2)                                                                                                    | humber [                                                                                               |           |                                 |
| 1                                                 | Downloadable Forms:                                                                                                    | Information and Resc                                                                                                    | ources:                                                                                                    |         | * Entity                                                                                                    | Name                                                                                                   |           | Add Attachment                  |
|                                                   | W-9     W-8 (Foreign Entities)     Conflict-0-Interest Form     Individual Worker Classification Form     Visitor Travel & Expense Report | Policies and Procedure     Job Aid: Add a New Su     Job Aid: Add a New Re     Job Aid: Review or Edi     eLearning Course: Sup | es<br>upplier / Independent Contractor<br>efund/Reimbursement Supplier<br>t an Existing Request<br>pplier Registration |         | http                                                                                                    | //URL                                                                                                  |           | Open URL                        |
|                                                   | <u>Statement of Services</u>                                                                                                    | e-Payment Solutions to                                                                                                    | or Vendors and Individuals                                                                                             |         | * Classifie<br>Profile Questions (?)                                                                                                    | ation                                                                                                  | v         |                                 |
|                                                   |                                                                                                    |                                                                                                    |                                                                                                    |         | If this is an Independent Contractor, sele<br>the Payment Purpose(s).                                                                                                    | ct Q                                                                                                   |           |                                 |
| Now Available: Electro                            | nic Payments for Individuals (Not Companies) via Zelle a                                                                                  | nd ACH. If applicable, please provide                                                                                           | e the necessary contact information as                                                                                 | request |                                                                                                    |                                                                                                    |           |                                 |
|                                                   | Refer to the instructions at the top of each<br>Need Help? Please contact V                                                               | page. Be sure to upload all nece<br>/endor File Management at 847-4                                                             | ssary forms and documentation.<br>491-4707 (1-4707).                                                                   |         | If this is an Independent Contractor with<br>U.S. address and a U.S. bank account, of<br>they wish to be paid electronically?                                                                                       |                                                                                                    |           |                                 |
| Select an activity below:                         | (Q)                                                                                                    |                                                                                                    |                                                                                                    |         |                                                                                                    |                                                                                                    |           |                                 |
| Start a new registratio<br>What type of entity do | n form<br>you represent?                                                                                                    |                                                                                                    |                                                                                                    |         | For electronic payments (individuals only<br>enter email address.                                                                                                    | ) []]<br>/                                                                                             |           |                                 |
| Supplier/Independent                              | endent Contract                                                                                                    |                                                                                                    |                                                                                                    |         | *Comments (2)                                                                                                    |                                                                                                    |           |                                 |
| C Refund/Reimbu                                   | you left                                                                                                    |                                                                                                    |                                                                                                    |         |                                                                                                    |                                                                                                    |           |                                 |
| Required field                                    |                                                                                                    | В                                                                                                    | xit                                                                                                    |         | * Required field                                                                                                    |                                                                                                    | Exit      | Save for Later                  |

## **New Supplier**

## **New Supplier Submission**

- On page 3 (directly to right), please fill in the address for remittance of payment. For the email, include the email all PO's should go to (try to get a general email, NOT a person-specific email address. Then press 'Next.'
- On page 4 (below, right), click the Terms of Agreement box and then 'Submit'
- Once submitted, a confirmation email will be sent to you
- It typically takes 24-48 hours to process these. One processed, you will receive an email saying it was denied along with the reasoning or the approval email.
- Once it has been approved, it will give you the new Supplier ID, please forward this email to Andre/Olga and they will ensure it is added to ChemPO as well. The ID is ready for use after this.

| Welcome<br>Idresses - Step 3 of 4<br>ster if you selected Supplier as the Classificat<br>imary Address @<br>* Country USA Q. United | Identifying Information                         | Addresses<br>Exit Save                   | Submit          |
|----------------------------------------------------------------------------------------------------|-------------------------------------------------|------------------------------------------|-----------------|
| Idresses - Step 3 of 4<br>ote: If you selected Supplier as the Classificat<br>rimary Address @<br>* Country USA_Q, United           | on on the previous page, please provide a compa | Exit Save                                | for Later       |
| ote: If you selected Supplier as the Classificat rimary Address @ * Country USA Q. United                                           | on on the previous page, please provide a compa | any email address for receiving Purchase | Orders from NU. |
| * Country USA Q United                                                                                                    |                                                 |                                          |                 |
| · Country OSA Q Onited                                                                                                    | Ptotos                                          |                                          |                 |
| Address 1                                                                                                    | States                                          |                                          |                 |
| Address 2                                                                                                    |                                                 |                                          |                 |
| Address 3                                                                                                    |                                                 |                                          |                 |
| City                                                                                                    |                                                 |                                          |                 |
| County                                                                                                    | Postal                                          |                                          |                 |
| State                                                                                                    |                                                 |                                          |                 |
| Email for PO                                                                                                    |                                                 |                                          |                 |
| ther Addresses 👔                                                                                                    |                                                 |                                          |                 |

| =                                                                                       |                                                                  |                          |                                    |
|-----------------------------------------------------------------------------------------|------------------------------------------------------------------|--------------------------|------------------------------------|
| Welcome                                                                                 | Identifying Information                                          | Addresses                | Submit                             |
| Submit - Step 4 of 4                                                                    |                                                                  | Exit                     | Save for Later                     |
| Select the "Review" button to review th                                                 | e registration information.                                      |                          |                                    |
| Click the "Submit" button to submit you                                                 | r registration after reviewing and accepting followi             | ing Terms of Agreement . |                                    |
| Email communication regarding this re<br>brandon.kendrick@northwestern.edu              | gistration will be sent to:                                      |                          |                                    |
| Terms and Conditions 👔                                                                  |                                                                  |                          |                                    |
| Make sure you read terms of agreem Select to accept the Terms of Agr Terms of Agreement | ent fully before submitting your registration.<br>reement below. |                          |                                    |
| Review Subm                                                                             | it                                                               |                          |                                    |
|                                                                                         |                                                                  | Exit                     | Save for Later   📢 Previous Next 👂 |
|                                                                                         |                                                                  |                          |                                    |